# 2020年普通高校招生志愿填报工作

# 辅助与填报系统考生使用手册

2020 年普通高校招生考生志愿填报工作将分别使用志愿辅助系统、志愿填 报系统进行。每次平行志愿填报前,开通志愿辅助系统供考生查询各批次专业计 划、预选夏季高考平行志愿、生成志愿预填表等。正式填报志愿期间,志愿辅助 系统仅保留计划查询,不再可以预选、调整及生成志愿预填表。请考生根据每次 志愿填报时间合理安排、及时登录系统进行操作。

温馨提示:如您想获取最新的山东高考政策及备考指南,推荐关注自主选拔 在线(ID: zizzsw)微信公众号,关注即可有机会及专家团队进行一对一沟通交 流!

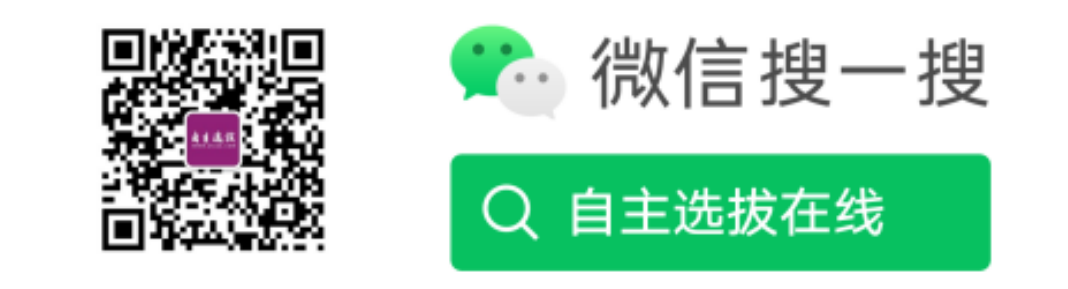

关注后福利:

回复"答题模板",即可获取《高中九科试卷的解题技巧和答题模版》

回复"必背知识点",即可获取《高考考前必背知识点》

## 1 志愿填报辅助系统

#### 1.1 登录系统

考生在浏览器中访问 http://wsbm.sdzk.cn,进入山东普通高等学校招生考试信息平台系统主页,如下图:

## 山东省2020年普通高等学校招生考试信息平台

| <ul> <li>普通高考网上报名&lt;已结束&gt;</li> <li>等级科目模拟选考&lt;已结束&gt;</li> <li>夏季高考现场确认&lt;已结束&gt;</li> <li>"3+4"转段报名&lt;已结束&gt;</li> <li>春季高考现场确认&lt;已结束&gt;</li> <li>打印模拟考准考证&lt;已结束&gt;</li> </ul> | <ul> <li>本平台是考生参加山东省普通高校招生各类统一考试报名、成绩查询、志愿<br/>填报、录取查询的指定平台。</li> <li>考生登录本平台需要使用证件号码、手机短信密码和报名时设定的个人登录<br/>密码。</li> <li>考生报名、缴费、志愿填报、信息查询等相关问题,请咨询报名县(市、区)招生(考试)办公室。</li> </ul> |
|----------------------------------------------------------------------------------------------------|----------------------------------------------------------------------------------------------------|
| <ul> <li>网上缴纳报考费&lt;已结束&gt;</li> </ul>                                                                                                    | —→ 考生点击此处进入平台 ←—                                                                                                    |
| • 打印艺术统考准考证<已结束>                                                                                                    | <ul> <li>国家教育考试违规处理办法(教育部令第33号)[2012-01-05]</li> </ul>                                                                                                    |
| • 乙不专业省统考《已结束》                                                                                                    | • 诚信考试作弊必惩一山东省教育考试警示片[2019-06-05]                                                                                                    |
| • 打印啊/几号讽准兮证、匕结束/                                                                                                    | • 关于做好2020年公安院校公安专业招生工作的通知 <b>《新》</b> [2020-07-25]                                                                                                    |
| • 模拟态燃填视轴外压结果/<br>• 模拟计划本海/已结击\                                                                                                    | • 关于做好2020年公费生及委培师范生招生工作的通知 <b>《新》</b> [2020-07-25]                                                                                                    |
| • 网上植掘横拟支原《已结束》                                                                                                    | • 关于做好2020年军队院校招收普通高中毕业生工作的通知(新)[2020-07-17]                                                                                                    |
| • 艺术统考成结查询《已结束》                                                                                                    | • 关于做好2020年招收定向培养士官工作的通知[2020-07-14]                                                                                                    |
| • 等级考选报及夏考缴费<已结束>                                                                                                    | • 山东省2020年普通高等学校体育专业考试成绩查询[2020-07-14]                                                                                                    |
| <ul> <li>・ 考生体检&lt;已结束&gt;</li> </ul>                                                                                                    | • 2020年山东省春季高考技能考试试题或考试范围[2020-07-11]                                                                                                    |
| <ul> <li>体育类省统一测试&lt;已结束&gt;</li> </ul>                                                                                                    | • 夏季高考和学业水平等级考试期间天气预报[2020-07-06]                                                                                                    |
| • 打印春季高考准考证<已结束>                                                                                                    | • 致夏季高考考生的一封信[2020-07-04]                                                                                                    |
| • 春季高考〈已结束〉                                                                                                    | • 山东省2020年夏季高考和学业水平等级考试考生须知[2020-06-23]                                                                                                    |
| • 打印夏季高考准考证<已结束>                                                                                                    | • 山东省2020年春季高考知识考试提示[2020-06-16]                                                                                                    |
| ・ 夏季高考〈已结束〉                                                                                                    | • 山东省2020年普通高考(春季)技能拔尖人才考生名单公示[2020-06-16]                                                                                                    |
| ・ 网上填报志愿演练<已结束>                                                                                                    | • 2020年体育单招文化考试考生须知[2020-05-26]                                                                                                    |
| • 打印技能考试准考证<已结束>                                                                                                    | • 山东省2020年普通高校体育专业招生考试考生须知[2020-05-23]                                                                                                    |
| • 春季高考技能考试<已结束>                                                                                                    | • 关于做好山东省2020年普通高等学校体育专业招生有关工作的通知[2020-05-                                                                                                    |
| • 网上填报志愿<进行中>                                                                                                    | 21]                                                                                                    |
| • 艺术校考成绩查询〈未开始〉                                                                                                    | 更多招生政策…                                                                                                    |
| • 春、夏考双录取确认〈未廾始〉                                                                                                    |                                                                                                    |
| © 2010-20                                                                                                    | )20 山东省教育招生考试院 电子信箱: e37ptgk@sdzk.cn                                                                                                    |
|                                                                                                    | ₩₩₩・ 溶南市文化 西路29号 邮编・250011                                                                                                    |

点击"考生点击此处进入平台"进入操作选择界面,如下图:

## 请考生点击选择

- ・ 普通高考网上报名〈已结束〉
- ・ 报名信息修改〈已结束〉
- "3+4"转段报名〈P结束〉
- 打印模拟考准考证<已结束>
- ・ 模拟志愿填报辅助<已结束>
- ・ 网上填报模拟志愿<已结束>
- ・ 等级考选报及夏考缴费<已结束>
- ・ 打印夏季高考准考证〈已结束〉
- ・ 打印技能考试准考证<已结束>

- ・ 等级科目模拟选考〈已结束〉
- 报名信息查看<点击进入>
- 考生密码修改<点击进入>
- ・ 网上缴纳报考费<已结束>
- ・ 打印艺术统考准考证<已结束> ・ 打印听力考试准考证<已结束>
  - ・ 模拟计划查询<已结束>
    - ・ 艺术统考成绩查询(已结束)
  - 打印春季高考准考证<已结束>
    - ・ 网上填报志愿演练〈已结束〉
- ・ 艺术校考成绩查询〈未开始〉 ・ 春、夏考双录取确认〈未开始〉

点击"网上填报志愿<点击进入>"进入志愿填报说明界面,如下图:

# 山东省普通高校招生网上填报志愿

#### 填报志愿说明

• 各批次填报志愿前,应先根据《2020年山东省普通高校招生填报志愿指南》和山东省教育招生考试 院公布的缺额计划,选择院校、专业,分类填写好志愿预填表(点击此处下载),并仔细核对,务求 准确。

• 考生须按规定日期填报志愿,各批次志愿填报时间均为每天的9:00-18:00。

• 建议考生通过电脑使用IE8.0及以上版本浏览器或其他兼容浏览器填报志愿。

• 考生可参照操作手册(点击此处下载)使用系统。

• 志愿填报辅助系统在正式填报志愿前开放,提供计划查询和夏季高考平行志愿预选保存等功能。正 式填报志愿期间,辅助系统仅提供计划查询功能。

• 若考生既参加了春季高考又参加了夏季高考,要分别填报春、夏季高考志愿。

▶ 如需修改志愿,可在已填报志愿基础上直接修改,如要放弃志愿,须把所有志愿删除后提交志愿。

• 考生应在"志愿查看"页面认真检查、确认个人填报志愿。

• 填报志愿结束后,请务必点击"退出"按钮安全退出志愿填报系统。

• 考生应严格遵守志愿填报的有关规定,妥善保管本人个人登录密码和手机短信密码,因考生本人泄 露密码或由他人代为填报造成的一切后果由考生本人承担。

#### 填报志愿安排

| 序号 | 时间        | 内容                                                        |
|----|-----------|-----------------------------------------------------------|
| 1  | 7月30日     | 填报普通类提前批和体育类提前批第1次志愿;填报高水平运动员志愿                           |
| 2  | 8月4日      | 填报艺术类本科提前批第1次志愿,填报春季高考技能拔尖人才第1次志愿                         |
| 3  | 8月5日至7日   | 填报艺术类本科批第1次志愿,填报春季高考本科批第1次志愿                              |
| 4  | 8月4日至7日   | 填报普通类特殊类型批志愿;填报普通类常规批和体育类常规批第1次志愿                         |
| 5  | 8月13日     | 填报普通类提前批、艺术类本科提前批和体育类提前批第2次志愿;填报春季<br>高考技能拔尖人才第2次志愿       |
| 6  | 8月21日     | 填报艺术类本科批第2次志愿、春季高考本科批第2次志愿                                |
| 7  | 8月27日     | 填报艺术类本科批第3次志愿、春季高考本科批第3次志愿                                |
| 8  | 8月27日至29日 | 填报普通类、体育类常规批第2次志愿;填报艺术类专科批第1次志愿、春季高<br>考专科批(含技能拔尖人才)第1次志愿 |
| 9  | 9月4日至5日   | 填报普通类、体育类常规批第3次志愿;填报艺术类专科批第2次志愿、春季高<br>考专科批第2次志愿          |
|    |           | · · · · · · · · · · · · · · · · · · ·                     |

点击"操作手册(点击此处下载)"可下载本使用手册。

认真阅读上述重要提示、勾选"我已认真阅读上述内容"、"点击此处开始 志愿辅助",进入登录界面,如下图:

| 考生登录          |
|---------------|
| 考生证件号码:       |
| 个人登录密码:       |
| 手机短信密码:       |
| 图片验证码: XKE2FE |
| 考生登录 找回密码     |

若忘记登录登录密码或手机短信密码,均可在此页面点击"找回密码"通过 手机号码自行找回,"手机短信找回密码"操作页面如下图:

| 手机知     | 豆信找回密码     |
|---------|------------|
| 报名证件号码: |            |
| 注册手机号码: |            |
| 图片验证码:  | 89DS9X     |
| 找回个人登录密 | 码 重发手机短信密码 |

在考生登录页面,输入证件号码、登录密码、手机短信密码、图片验证码, 点击"考生登录"、登录系统,主界面如下图:

|            |                                                                                                    |               | ž        | <b>操作步</b><br>往号:20371 | <b>歇:①平</b><br>173 姓名            | <b>台登录→ ②</b><br>:王律応 オ | <b>院校及专</b><br>科类:普) | · <u>业查</u> 询→(<br>通类 选考和 | <b>3查看志愿</b><br>4日:物理、 | <b>頑填表→ ④退出</b><br>历史、地理高 | 考总成绩: 5~ |   |      |    |
|------------|----------------------------------------------------------------------------------------------------|---------------|----------|------------------------|----------------------------------|-------------------------|----------------------|---------------------------|------------------------|---------------------------|----------|---|------|----|
|            | 院校及专业查询                                                                                               |               |          |                        |                                  |                         |                      |                           |                        |                           |          |   |      |    |
| *批<br>层 )  | *批 次:<br>请送择 ✓ *报考科类:<br>请送择 ✓ <b>说明:标记*号为必选项。</b><br>民 次:<br>请找择 ✓ 洗料要求:<br>「不服科目要求 」 挑押<br>「内中 」 抛理 |               |          |                        |                                  |                         |                      |                           |                        |                           |          |   |      |    |
| 省 (<br>院校名 | 分:<br>3称:                                                                                             | 请选择           | ~        | (至少4个汉字)               | 和目关系: 请选择 ▼<br>专业名称: (至少2个汉字) 査询 |                         |                      |                           |                        |                           |          |   |      |    |
| 序号         | 专业<br>代号                                                                                              | 专业名称<br>及招考方向 | 院校<br>代号 | 招生院校                   | 层次                               | 办学<br>属性                | 学制<br>(年)            | 计划数                       | 年收费<br>(元)             | 选科要求                      | 专业备      | 注 | 计划性质 | 操作 |
|            |                                                                                                    |               |          |                        |                                  |                         | 暂无伯                  | 言息!                       |                        |                           |          |   |      |    |

#### 1.2 院校及专业查询

查询时,考生须选择批次、报考科类。为精准查询,考生在选择批次、报考 科类后,也可自由组合层次、省份、选考要求、院校名称、专业名称等条件查询 院校专业信息。选考要求若勾选两科及两科以上选考科目,则需要选择科目关系 "与"和"或",其中,"与"关系表示所选科目均需选考方可报考的专业院校 选科要求,"或"关系表示所选科目选考其中一门即可报考的专业院校选科要求。 查询结果中,不呈现考生选科不符合专业选科要求的专业和院校。

输入相关查询信息、点击查询,系统显示符合条件院校、专业,如下图:

| *批<br>层)<br>省(<br>院校名 | 次:<br>欠:<br>分:<br>3称: | 2-常规批<br>请选择<br>请选择<br>山东大学 | ×<br>×<br>× | (至少4个汉字) |    | *报考科类<br>选科要求<br>科目关系<br>专业名称 | :<br>:<br>: | 1-普通类<br>□不限科目<br>请选择 | 要求 □物:<br> | ✓ 理□历史□地理 (至少2个汉 | <b>说明:标记*号为</b><br>字) 查询 已保存志 | <b>必选项。</b><br>❤<br>□<br>□□□□□□□□□□□□□□□□□□□□□□□□□□□□□□□□□ |              |
|-----------------------|-----------------------|-----------------------------|-------------|----------|----|-------------------------------|-------------|-----------------------|------------|------------------|-------------------------------|------------------------------------------------------------|--------------|
| 序号                    | 专业<br>代号              | 专业名称<br>及招考方向               | 院校<br>代号    | 招生院校     | 层次 | 办学<br>属性                      | 学制<br>(年)   | 计划数                   | 年收费<br>(元) | 选科要求             | 专业备注                          | 计划性质                                                       | 操作           |
| 1                     | 01                    | 哲学类                         | A422        | 山东大学     | 本科 | 公办院校                          | 四年          | 12                    | 5000       | 不限               | 哲学                            |                                                            | 保存至<br>志愿预填表 |
| 2                     | 02                    | 社会学类                        | A422        | 山东大学     | 本科 | 公办院校                          | 四年          | 15                    | 5000       | 不限               | 社会学、社会工作、人<br>类学              |                                                            | 保存至<br>志愿预填表 |
| 3                     | 03                    | 经济学类                        | A422        | 山东大学     | 本科 | 公办院校                          | 四年          | 78                    | 5800       | 不限               | 经济学、财政学、金融<br>学、国际经济与贸易       |                                                            | 保存至<br>志愿预填表 |
| 4                     | 05                    | 公共管理类                       | A422        | 山东大学     | 本科 | 公办院校                          | 四年          | 15                    | 5000       | 不限               | 行政管理                          |                                                            | 保存至<br>志愿预填表 |
| 5                     | 06                    | 法学类                         | A422        | 山东大学     | 本科 | 公办院校                          | 四年          | 45                    | 5100       | 不限               | 法学                            |                                                            | 保存至<br>志愿预填表 |

查询专业和院校后,考生可点击"保存至志愿预填表"保存有意向的专业和 院校。保存预选志愿功能只适用于新高考夏季高考"专业(类)+院校"的普通 类常规批、艺术类本科批统考类、艺术类本科批联考类、艺术类专科批、体育类 常规批,其他春季高考、提前批等只提供计划查询服务。

#### 请考生注意:

 1. 普通类常规批最多可保存 96 个预选志愿,艺术类本科批(含统考类专业、 联考类专业)、艺术类专科批、体育类常规批最多可保存 60 个预选志愿。

 老生在同一批次下,艺术类考生可分别保存"专业(专业类)+院校"至 艺术类志愿和普通类两类志愿预填表,在正式填报志愿系统中只允许导入其中 一类志愿预填表。体育类考生同上。

#### 1.3 查看志愿预填表

#### 1. 查看志愿预填表

考生依次选择批次、报考科类,点击"查询"按钮查询已保存的预选志愿。 如下图:

|               |          |                      |            |      |    |          | 査看き       | 愿预填 | 表          |      |                                                    |         |                             |
|---------------|----------|----------------------|------------|------|----|----------|-----------|-----|------------|------|----------------------------------------------------|---------|-----------------------------|
| *批 次:<br>1-20 | 21-40    | 2-常规批<br>41-60 61-80 | ►<br>81-96 | *报考利 | 类: | 1-普通     | 类         | ~   | 查询         | 温馨提示 | 示:修改后请注意及时保                                        | 存! 保存志愿 | 题预填表并发送至邮箱                  |
| 志愿号           | 专业<br>代号 | 专业名称<br>及招考方向        | 院校<br>代号   | 招生院校 | 层次 | 办学<br>属性 | 学制<br>(年) | 计划数 | 年收费<br>(元) | 选科要求 | 专业备注                                               | 计划性质    | 操作                          |
| 1             | 03       | 经济学类                 | A422       | 山东大学 | 本科 | 公办院<br>校 | 四年        | 78  | 5800       | 不限   | 经济学、财政学、金<br>融学、国际经济与贸<br>易                        |         | 删除 上移 下移<br>调整为第 📃 志愿       |
| 2             | 02       | 社会学类                 | A422       | 山东大学 | 本科 | 公办院<br>校 | 四年        | 15  | 5000       | 不限   | 社会学、社会工作、<br>人类学                                   |         | 删除 <u>上移 下</u> 移<br>调整为第 志愿 |
| 3             | 06       | 法学类                  | A422       | 山东大学 | 本科 | 公办院<br>校 | 四年        | 45  | 5100       | 不限   | 法学                                                 |         | 删除 上移 下移<br>调整为第 📃 志愿       |
| 4             | 07       | 中国语言文学类              | A422       | 山东大学 | 本科 | 公办院<br>校 | 四年        | 25  | 5100       | 不限   | 汉语言文学、汉语国<br>际教育                                   |         | 删除 上移 下移<br>调整为第 📃 志愿       |
| 5             | 08       | 外国语言文学类              | A422       | 山东大学 | 本科 | 公办院<br>校 | 四年        | 70  | 5100       | 不限   | 英语、俄语(俄英双<br>语)、德语、法语、西<br>班牙语、日语、朝鲜<br>语(朝英双语)、翻译 |         | 删除上移下移<br>调整为第 志愿           |

#### 2. 调整预选志愿

考生可以通过界面上提供的删除、上移、下移、调整顺序等操作修改预选志愿。在调整顺序时,考生也可输入"调整为第\_志愿"直接调整志愿顺序,例如:输入1,按回车键或点击"调整",志愿将调整到第1志愿。如需增加预选志愿,考生可点击"院校及专业查询"返回查询意向专业和院校进行增加。

请考生注意:考生修改操作后请及时点击"保存志愿预填表并发送至邮箱" 保存预选志愿,以免修改内容丢失。

3. 保存志愿预填表

考生点击"保存志愿预填表并发送至邮箱",系统提示让考生确认并输入登录密码,如下图:

| 你确认检查无误保存志愿预填表并发送至邮箱? |        |  |  |  |  |
|-----------------------|--------|--|--|--|--|
| 确认请输入登录密码,并点击"确定″,否则点 | 話"取消"。 |  |  |  |  |
| 登录密码: 确定              | 取消     |  |  |  |  |

正确输入个人登录密码,系统将预选志愿保存至志愿预填表,同时将考生志 愿预填表发送到考生高考专用邮箱,提示如下图:

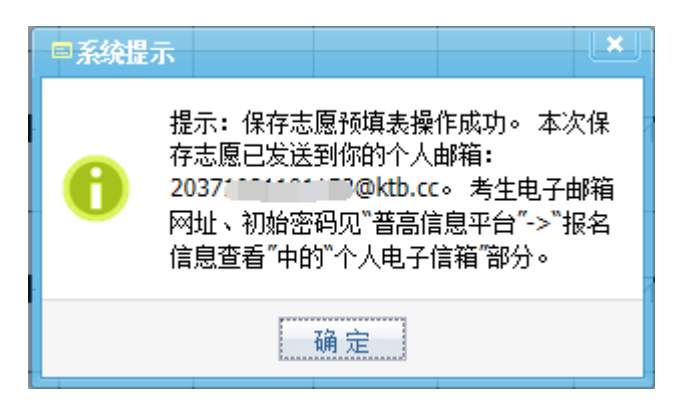

邮箱地址: http://mail.ktb.cc 邮箱用户名为"考生号@ktb.cc",初始登 录密码可登录山东省普高报名信息平台 http://wsbm.sdzk.cn 的"报名信息查 看"页面的"个人电子信箱"部分查看,如下图:

| 自何年何月                                                                                                    | I 至何年何月    | 在何地何单位学习或工作 | 任何职务 |  |  |  |  |  |  |
|----------------------------------------------------------------------------------------------------|------------|-------------|------|--|--|--|--|--|--|
| 2013-09-01                                                                                                    | 2017-06-12 | 己加密         | -    |  |  |  |  |  |  |
| 2017-09-01                                                                                                    | 2020-06-11 | 己加密         | -    |  |  |  |  |  |  |
|                                                                                                    | 个人电子信箱     |             |      |  |  |  |  |  |  |
| 考生个人电子信箱登录网址: http://mail.ktb.cc/<br>夏季高考电子信箱: 20371.001102120ktb.cc, 初始密码: Attractional Attraction                                    |            |             |      |  |  |  |  |  |  |
| 报考费缴纳                                                                                                    |            |             |      |  |  |  |  |  |  |
| <b>夏季高考</b> 已缴纳夏季高考报名费40.0元,缴费时间:2019-12-02 10:34<br>已缴纳夏季高考听力考试费35.0元,缴费时间:2019-12-02 10:34<br>已缴纳夏季高考考试费120.0元,缴费时间:2020-05-26 09:13 |            |             |      |  |  |  |  |  |  |

个人简历

提醒考生: 个人邮箱密码可在邮箱登录页面通过高考报名手机号码短信自 行找回。

2 志愿填报系统

## 2.1 登录系统

考生在浏览器中访问 http://wsbm.sdzk.cn,进入山东普通高等学校招生考试信息平台系统主页,如下图:

## 山东省2020年普通高等学校招生考试信息平台

| <ul> <li>普通高考网上报名&lt;已结束&gt;</li> <li>等级科目模拟选考&lt;已结束&gt;</li> <li>夏季高考现场确认&lt;已结束&gt;</li> <li>"3+4"转段报名&lt;已结束&gt;</li> <li>春季高考现场确认&lt;已结束&gt;</li> <li>打印模拟考准考证&lt;已结束&gt;</li> </ul> | <ul> <li>本平台是考生参加山东省普通高校招生各类统一考试报名、成绩查询、志愿<br/>填报、录取查询的指定平台。</li> <li>考生登录本平台需要使用证件号码、手机短信密码和报名时设定的个人登录<br/>密码。</li> <li>考生报名、缴费、志愿填报、信息查询等相关问题,请咨询报名县(市、区)招生(考试)办公室。</li> </ul> |
|----------------------------------------------------------------------------------------------------|----------------------------------------------------------------------------------------------------|
| • 网上缴纳报考费<已结束>                                                                                                    | —→ 考生点击此处进入平台 +                                                                                                    |
| • 打印艺术统考准考证<已结束>                                                                                                    | • 国家教育考试讳规处理办法(教育部今第33号) [2012-01-05]                                                                                                    |
| • 艺术专业省统考《已结束》                                                                                                    | <ul> <li>诚信考试作弊必须一山东省教育考试警示片[2019-06-05]</li> </ul>                                                                                                    |
| • 打印听刀考试准考证〈出结束〉                                                                                                    | <ul> <li>关于做好2020年公安院校公安专业招生工作的通知&lt;新&gt;[2020-07-25]</li> </ul>                                                                                                    |
| • 快扒忘您填换抽助人已给来?                                                                                                    | <ul> <li>关于做好2020年公费生及委培师范生招生工作的通知(新)[2020-07-25]</li> </ul>                                                                                                    |
| • 侯拟订划宣冲《七纪宋》                                                                                                    | <ul> <li>关于做好2020年军队院校招收普通高中毕业生工作的通知</li> </ul>                                                                                                    |
| · 网上項扱援扱志愿NE均来/                                                                                                    | • 关于做好2020年招收定向培养十官工作的通知[2020-07-14]                                                                                                    |
|                                                                                                    | <ul> <li>· 山东省2020年普通高等学校体育专业考试成绩查询[2020-07-14]</li> </ul>                                                                                                    |
| <ul> <li>- 老生休給(已结市)</li> </ul>                                                                                                    | <ul> <li>2020年山东省春季高考技能考试试题或考试范围[2020-07-11]</li> </ul>                                                                                                    |
| <ul> <li>・ 体育类省统一测试(P结束)</li> </ul>                                                                                                    | • 夏季高考和学业水平等级考试期间天气预报[2020-07-06]                                                                                                    |
| • 打印春季高考准考证〈已结束〉                                                                                                    | <ul> <li>• 致夏季高考考生的一封信[2020-07-04]</li> </ul>                                                                                                    |
| <ul> <li>春季高考&lt;已结束&gt;</li> </ul>                                                                                                    | • 山东省2020年夏季高考和学业水平等级考试考生须知[2020-06-23]                                                                                                    |
| • 打印夏季高考准考证〈已结束〉                                                                                                    | • 山东省2020年春季高考知识考试提示[2020-06-16]                                                                                                    |
| • 夏季高考〈已结束〉                                                                                                    | • 山东省2020年普诵高考(春季)技能拔尖人才考生名单公示[2020-06-16]                                                                                                    |
| • 网上填报志愿演练<已结束>                                                                                                    | • 2020年体育单招文化考试考生须知[2020-05-26]                                                                                                    |
| • 打印技能考试准考证<已结束>                                                                                                    | • 山东省2020年普诵高校体育专业招生考试考生须知[2020-05-23]                                                                                                    |
| • 春季高考技能考试<已结束>                                                                                                    | <ul> <li>关于做好山东省2020年普通高等学校体育专业招生有关工作的通知[2020-05-</li> </ul>                                                                                                    |
| • 网上填报志愿<进行中>                                                                                                    | 21]                                                                                                    |
| • 艺术校考成绩查询〈未开始〉                                                                                                    | 更多招生政策…                                                                                                    |
| • 春、夏考双录取确认〈未开始〉                                                                                                    |                                                                                                    |
| © 2010-20                                                                                                    | )20 山东省教育招生考试院 电子信箱: e37ptgk@sdzk.cn                                                                                                    |
|                                                                                                    | ₩₩↓・这南市文化而敗29号 邮编・250011                                                                                                    |

点击"考生点击此处进入平台"进入操作选择界面,如下图:

## 请考生点击选择

- ・ 普通高考网上报名〈已结束〉
- ・ 报名信息修改〈已结束〉
- "3+4"转段报名〈P结束〉
- 打印模拟考准考证<已结束>
- ・ 模拟志愿填报辅助<已结束>
- ・ 网上填报模拟志愿<已结束>
- ・ 等级考选报及夏考缴费<已结束>
- ・ 打印夏季高考准考证〈已结束〉
- ・ 打印技能考试准考证<已结束>

- ・ 等级科目模拟选考〈已结束〉
- 报名信息查看<点击进入>
- 考生密码修改<点击进入>
- ・ 网上缴纳报考费<已结束>
- ・ 打印艺术统考准考证<已结束> ・ 打印听力考试准考证<已结束>
  - ・ 模拟计划查询<已结束>
    - ・ 艺术统考成绩查询(已结束)
  - ・ 打印春季高考准考证<已结束>
    - ・ 网上填报志愿演练〈已结束〉
- ・ 艺术校考成绩查询〈未开始〉 ・ 春、夏考双录取确认〈未开始〉

点击"网上填报志愿<点击进入>"进入志愿填报说明界面,如下图:

# 山东省普通高校招生网上填报志愿

#### 填报志愿说明

• 各批次填报志愿前,应先根据《2020年山东省普通高校招生填报志愿指南》和山东省教育招生考试 院公布的缺额计划,选择院校、专业,分类填写好志愿预填表(点击此处下载),并仔细核对,务求 准确。

• 考生须按规定日期填报志愿,各批次志愿填报时间均为每天的9:00-18:00。

• 建议考生通过电脑使用IE8.0及以上版本浏览器或其他兼容浏览器填报志愿。

• 考生可参照操作手册(点击此处下载)使用系统。

• 志愿填报辅助系统在正式填报志愿前开放,提供计划查询和夏季高考平行志愿预选保存等功能。正 式填报志愿期间,辅助系统仅提供计划查询功能。

• 若考生既参加了春季高考又参加了夏季高考,要分别填报春、夏季高考志愿。

▶ 如需修改志愿,可在已填报志愿基础上直接修改,如要放弃志愿,须把所有志愿删除后提交志愿。

• 考生应在"志愿查看"页面认真检查、确认个人填报志愿。

• 填报志愿结束后,请务必点击"退出"按钮安全退出志愿填报系统。

• 考生应严格遵守志愿填报的有关规定,妥善保管本人个人登录密码和手机短信密码,因考生本人泄 露密码或由他人代为填报造成的一切后果由考生本人承担。

#### 填报志愿安排

| 序号 | 时间        | 内容                                                        |
|----|-----------|-----------------------------------------------------------|
| 1  | 7月30日     | 填报普通类提前批和体育类提前批第1次志愿;填报高水平运动员志愿                           |
| 2  | 8月4日      | 填报艺术类本科提前批第1次志愿,填报春季高考技能拔尖人才第1次志愿                         |
| 3  | 8月5日至7日   | 填报艺术类本科批第1次志愿,填报春季高考本科批第1次志愿                              |
| 4  | 8月4日至7日   | 填报普通类特殊类型批志愿;填报普通类常规批和体育类常规批第1次志愿                         |
| 5  | 8月13日     | 填报普通类提前批、艺术类本科提前批和体育类提前批第2次志愿;填报春季<br>高考技能拔尖人才第2次志愿       |
| 6  | 8月21日     | 填报艺术类本科批第2次志愿、春季高考本科批第2次志愿                                |
| 7  | 8月27日     | 填报艺术类本科批第3次志愿、春季高考本科批第3次志愿                                |
| 8  | 8月27日至29日 | 填报普通类、体育类常规批第2次志愿;填报艺术类专科批第1次志愿、春季高<br>考专科批(含技能拔尖人才)第1次志愿 |
| 9  | 9月4日至5日   | 填报普通类、体育类常规批第3次志愿;填报艺术类专科批第2次志愿、春季高<br>考专科批第2次志愿          |
|    |           | ·····································                     |

点击"操作手册(点击此处下载)"可下载本使用手册。

认真阅读上述重要提示、勾选"我已认真阅读上述内容"、"点击此处开始 填报志愿",进入登录界面,如下图:

| 考生登录          |
|---------------|
| 考生证件号码:       |
| 个人登录密码:       |
| 手机短信密码:       |
| 图片验证码: XKE2FE |
| 考生登录 找回密码     |

考生若忘记登录密码或手机短信密码,均可在此页面点击"找回密码"通过 手机号码自行找回,"手机短信找回密码"操作页面如下图:

| 手机短信找回密码 |             |  |  |  |  |
|----------|-------------|--|--|--|--|
| 报名证件号码:  |             |  |  |  |  |
| 注册手机号码:  |             |  |  |  |  |
| 图片验证码:   | 89DS9X      |  |  |  |  |
| 找回个人登录密  | 码  重发手机短信密码 |  |  |  |  |

在考生登录页面,输入证件号码、登录密码、手机短信密码、图片验证码, 点击"考生登录",成功登录后进入志愿填报界面。

以7月30日第一次填报提前批志愿为例,普通类考生可填报志愿类型包括 公费生、市级委培生、民航招收飞行学员等,特殊类型批及常规批不可填报,如 下图:

操作步骤:①平台登录→<mark>②填报或修改并提交保存志愿</mark>→③查看已报志愿→④退出

考生号: 20371------58 姓名: 王门门 科类: 普通类 选考科目: 物理、历史、地理 高考总成绩: 5 👘

#### 志愿填报/修改

+ 普通类提前批第1次志愿[点击此处填报]

+ 普通类提前批公费生第1次志愿[点击此处填报]

- + 普通类市级委托培养生第1次志愿[点击此处填报]
- + 民航招收飞行学员第1次志愿[点击此处填报]
- 特殊类型批高校专项计划志愿[该类志愿未开始,不允许填报]
- 特殊类型批高水平艺术团志愿[该类志愿未开始,不允许填报]

- 普通类常规批第1次志愿[该类志愿未开始,不允许填报]

#### 2.2 志愿填报/修改

#### 1、志愿菜单

系统以颜色区分不同内容:红色字体显示本批次志愿填报注意事项,黑色字体显示考生可填报的志愿菜单、灰色字体显示本阶段未开始或已结束的志愿菜 单、蓝色字体显示已填报的志愿菜单。

以艺术类考生8月5日填报本科批志愿为例,考生登录系统后,各志愿菜单显示如下图:

#### 志愿填报/修改

# ★ 同一录取批次,艺术类考生只能在艺术类、普通类选择一类志愿填报! ★ 填报美术类、文学编导类专业志愿须达到山东省统考相应类别合格线;填报使用校考成绩的专业志愿须取得相应专业校考合格证。

- 普通类提前批第1次志愿[该类志愿已经结束,不允许填报]

- 普通类提前批公费生第1次志愿[该类志愿已经结束,不允许填报]
- 普通类市级委托培养生第1次志愿[该类志愿已经结束,不允许填报]
- 民航招收飞行学员第1次志愿[该类志愿已经结束,不允许填报]
- 艺术类本科提前批第1次志愿[该类志愿已经结束,不允许填报]
- 艺术类提前批美术类文学编导类第1次志愿[该类志愿已经结束,不允许填报]
- 艺术类省属公费师范生第1次志愿[该类志愿已经结束,不允许填报]
- 艺术类市级委托培养生第1次志愿[该类志愿已经结束,不允许填报]
- + 艺术类本科批统考专业第1次志愿[点击此处填报]
- + 艺术类本科批联考专业第1次志愿[点击此处填报]
- + 艺术类本科批校考专业第1次志愿[点击此处填报]
- + 特殊类型批高校专项计划志愿[点击此处填报]
- + 特殊类型批高水平艺术团志愿[点击此处填报]
- + 普通类常规批第1次志愿[点击此处填报]

#### 2、填报唯一志愿

以普通类考生填报提前批第一次志愿为例,点击志愿菜单,打开志愿填报页 面、输入拟报考院校代号及专业代号后,如下图:

#### - 普通类提前批第1次志愿[点击此处填报]

| 百四矢佐則孤另畫伏忑恐                                                    |                                                                      |                                                  |  |  |  |
|----------------------------------------------------------------|----------------------------------------------------------------------|--------------------------------------------------|--|--|--|
| 志愿高校 A422 山东大学                                                 |                                                                      | 专业服从调剂 不服从 🖌                                     |  |  |  |
| 专业1 WS 能源动力类((能<br>源与动力工程、能源与环境系统<br>工程、新能源科学与工程)(综<br>合评价招生)) | 专业2 WQ 自动化类((自动<br>化、生物医学工程)(综合评价<br>招生))                            | 专业3 WN 机械类((机械设<br>计制造及其自动化、智能制造工<br>程)(综合评价招生)) |  |  |  |
| 专业4 XC 网络空间安全(综<br>合评价招生)                                      | 专业5 X8 计算机类(软件数<br>媒与大数据方向,(软件工程、<br>数字媒体技术、数据科学与大数<br>据技术)(综合评价招生)) | 专业6 WV 土木类((工程力<br>学、土木、水利与海洋工程)<br>(综合评价招生))    |  |  |  |
| 提交保存志愿                                                         |                                                                      |                                                  |  |  |  |

## 普通类提前批第1次志愿

考生正确输入报考院校、专业后,点击"提交保存志愿",系统提醒考生确认,如下图:

| <u>普通类提前批第1次志愿</u> :你确认已检查无误,进行提交保存吗?                                 |  |  |  |  |
|-----------------------------------------------------------------------|--|--|--|--|
| 考生应将个人所有意向志愿全部填报完毕并确认无误后再进行"提交保存志愿″<br>操作。确认请输入登录密码,并点击"确定″,否则点击"取消″。 |  |  |  |  |
| 登录密码: 确定 取消                                                           |  |  |  |  |
| 填报次数提醒:该志愿成功提交保存后,最多允许修改 <mark>五</mark> 次。                            |  |  |  |  |
| 输入个人登录密码后点击"确定",系统提示保存志愿操作成功,如下图:                                     |  |  |  |  |
| 提交保存志愿成功。                                                             |  |  |  |  |
| 你还可以修改普通类提前批第1次志愿 <mark>五</mark> 次。                                   |  |  |  |  |
| 继续填报志愿 查看已报志愿                                                         |  |  |  |  |
|                                                                       |  |  |  |  |

考生如放弃此类志愿只需清空志愿后重新提交保存即可。

#### 3、填报平行志愿

普通类常规批、艺术本科批统考、艺术本科批联考、艺术专科批、体育类常规批,实行"专业(专业类)+院校"平行志愿,即一个专业(专业类)+院校为 一条志愿。普通类常规批最多可填报96个志愿,其他最多可填报60个志愿。

考生打开普通类常规批第一次志愿菜单,如下图:

#### - 普通类常规批第1次志愿[点击此处填报]

#### 普通类常规批第1次志愿

| 导入志愿预填表 |             |             |    |                       |  |
|---------|-------------|-------------|----|-----------------------|--|
| 1-20    | 21-40 41-60 | 61-80 81-96 |    |                       |  |
| 志愿号     | 院校          | 专业          | 层次 | 操作                    |  |
| 1       |             |             |    | 删除插入上移下移<br>调整为第 🔜 志愿 |  |
|         |             |             | -  |                       |  |

提示: 1、可以通过"插入"功能增加志愿,最多可以填报96个志愿。 2、考生应将个人所有意向志愿全部填报完毕并确认无误后再进行"提交保存志愿"操作。

| 提交保存志愿 |  |
|--------|--|
|--------|--|

这里可手工输入志愿信息,如在志愿辅助系统保存过志愿预填表,可点击"导入志愿预填表",系统提醒考生确认,如下图:

## 您确认导入志愿预填表吗?

| 确认请输入登录密码 | ,并点击"确定", | ,否则点 | 击"取消"。 |  |
|-----------|-----------|------|--------|--|
| 登录密码:     |           | 确定   | 取消     |  |

输入个人登录密码后、点击"确定"导入志愿预填表,如下图:

| 导入志  | 导入志愿预填表     |                                                            |    |                          |  |
|------|-------------|------------------------------------------------------------|----|--------------------------|--|
| 1-20 | 21-40 41-60 | 61-80 81-96                                                |    |                          |  |
| 志愿号  | 院校          | 专业                                                         | 层次 | 操作                       |  |
| 1    | A422 山东大学   | 03 经济学类(经济学、财政学、金融<br>学、国际经济与贸易)                           | 本科 | 删除插入上移下移<br>调整为第 志愿      |  |
| 2    | A422 山东大学   | 02 社会学类(社会学、社会工作、人<br>类学)                                  | 本科 | 删除插入上移下移<br>调整为第 志愿      |  |
| 3    | A422 山东大学   | 06 法学类(法学)                                                 | 本科 | 删除插入上移下移<br>调整为第 🔜 志愿    |  |
| 4    | A422 山东大学   | 07 中国语言文学类(汉语言文学、汉<br>语国际教育)                               | 本科 | 删除插入上移下移<br>调整为第 志愿      |  |
| 5    | A422 山东大学   | 08 外国语言文学类(英语、俄语(俄英<br>双语)、德语、法语、西班牙语、日语、朝<br>鲜语(朝英双语)、翻译) | 本科 | 删除 插入 上移 下移<br>调整为第 📃 志愿 |  |

**善诵类堂却批笙1次**志原

这里,考生还可对志愿进行增加、修改、插入、删除、上移、下移、调整顺 序等操作。在调整顺序时,考生可输入"调整为第\_志愿"直接调整志愿顺序, 例如:输入1,按回车键或点击调整,志愿将调整到第1志愿。

点击页面最下的"提交保存志愿",系统提醒考生确认,如下图:

| 普通类常规批第1次志愿:你确认已检查无误,进行提交保存吗?                                         |
|-----------------------------------------------------------------------|
| 考生应将个人所有意向志愿全部填报完毕并确认无误后再进行"提交保存志愿"<br>操作。确认请输入登录密码,并点击"确定",否则点击"取消"。 |
| 登录密码: 确定 取消                                                           |
| 填报次数提醒:该志愿成功提交保存后,最多允许修改 <mark>五</mark> 次。                            |
| 输入考生登录密码、点击"确定"系统提示志愿保存成功,如下图:                                        |
| <sub>提交保存志愿</sub> 成功。                                                 |

你还可以修改普通类提前批第1次志愿五次。

| わかわる 十二    | 1=++ | - | E      |
|------------|------|---|--------|
| グチアカフ      | +    |   |        |
| - ENVERTE  | 1840 |   | 175    |
| - F F - 77 |      |   | 21 8 2 |

| . –   |                    |
|-------|--------------------|
| ーオマチニ |                    |
| 一谷石ト  | *11日 七 1日・         |
|       | - 2012/02/02/02/02 |

如放弃志愿,请删除所有志愿后,点击"提交保存志愿"。

#### 4、填报内容校验提示

当考生输入的院校、专业不存在,或者不符合专业选科要求时,系统红色字体提示,也无法保存和提交,如下图:

#### - 普通类常规批第1次志愿[点击此处填报]

#### 普通类常规批第1次志愿

| 导入志愿预填表 |               |                                     |    |                       |
|---------|---------------|-------------------------------------|----|-----------------------|
| 1-20    | 21-40 41-60   | 61-80 81-96                         |    |                       |
| 志愿号     | 院校            | 专业                                  | 层次 | 操作                    |
| 1       | A422 山东大<br>学 | 04 政治学类(政治学与行政学),考<br>生选科不符合考试科目要求! |    | 删除插入上移下移<br>调整为第 🔜 志愿 |
| 2       |               |                                     |    | 删除插入上移下移<br>调整为第 志愿   |
|         |               |                                     |    |                       |

2、考生应将个人所有意向志愿全部填报完毕并确认无误后再进行"提交保存志愿"操作。

提交保存志愿

## 5、修改志愿颜色提示

提交志愿后再次进入志愿修改页面,已填报的院校、专业数据显示为黑 色,如下图:

#### - 普通类常规批第1次志愿[已填报,点击此处修改]

## 普通类常规批第1次志愿

| 导入志愿预填表 |                                     |                                                            |    |                       |  |
|---------|-------------------------------------|------------------------------------------------------------|----|-----------------------|--|
| 1-20    | <b>1-20</b> 21-40 41-60 61-80 81-96 |                                                            |    |                       |  |
| 志愿号     | 院校                                  | 专业                                                         | 层次 | 操作                    |  |
| 1       | <mark>A422</mark> 山东大<br>学          | 03 经济学类(经济学、财政学、金融<br>学、国际经济与贸易)                           | 本科 | 删除插入上移下移<br>调整为第 志愿   |  |
| 2       | <mark>A422</mark> 山东大<br>学          | 02 社会学类(社会学、社会工作、人<br>类学)                                  | 本科 | 删除插入上移下移<br>调整为第 志愿   |  |
| 3       | <mark>A422</mark> 山东大<br>学          | 06 法学类(法学)                                                 | 本科 | 删除插入上移下移<br>调整为第 🔜 志愿 |  |
| 4       | <mark>A422</mark> 山东大<br>学          | 07 中国语言文学类(汉语言文学、汉<br>语国际教育)                               | 本科 | 删除插入上移下移<br>调整为第 🔜 志愿 |  |
| 5       | <mark>A422</mark> 山东大<br>学          | 08 外国语言文学类(英语、俄语(俄英<br>双语)、德语、法语、西班牙语、日语、朝<br>鲜语(朝英双语)、翻译) | 本科 | 删除插入上移下移<br>调整为第 🔜 志愿 |  |

如果修改过志愿则变为蓝色,如下图:

−导λ志原预埴表

- 普通类常规批第1次志愿[已填报,点击此处修改]

## 普通类常规批第1次志愿

| <b>1-20</b> 21-40 41-60 61-80 81-96 |                            |                                                    |    |                       |  |  |  |
|-------------------------------------|----------------------------|----------------------------------------------------|----|-----------------------|--|--|--|
| 志愿号                                 | 院校                         | 专业                                                 | 层次 | 操作                    |  |  |  |
| 1                                   | <mark>A422</mark> 山东大<br>学 | 03 经济学类(经济学、财政学、金融<br>学、国际经济与贸易)                   | 本科 | 删除插入上移下移<br>调整为第 志愿   |  |  |  |
| 2                                   | <mark>A422</mark> 山东大<br>学 | 02 社会学类(社会学、社会工作、人<br>类学)                          | 本科 | 删除插入上移下移<br>调整为第 志愿   |  |  |  |
| 3                                   | <mark>A422</mark> 山东大<br>学 | 35 计算机类(软件数媒与大数据方<br>向,软件工程、数字媒体技术、数据科学与<br>大数据技术) | 本科 | 删除插入上移下移<br>调整为第 🔜 志愿 |  |  |  |

这里再对艺术专业报考做一特殊说明:考生填报使用校考成绩或联考成绩的专业志愿,会检查考生是否取得该专业校考合格证,如下图:

## - 艺术类本科批校考专业第1次志愿[点击此处填报]

## 艺术类本科批校考专业第1次志愿

| 专业1 03 舞蹈学(招收民族<br>舞方向,舞蹈类校考成绩。因学<br>校培养需要,安排英语语种教<br>学,其他语种慎报。),无该专<br>业校考成绩,请慎重填报! | 志愿高校 A449 滨州学院                                                                      |  |
|--------------------------------------------------------------------------------------|-------------------------------------------------------------------------------------|--|
|                                                                                      | 专业103 舞蹈学(招收民族<br>舞方向,舞蹈类校考成绩。因学<br>校培养需要,安排英语语种教<br>学,其他语种慎报。),无该专<br>业校考成绩,请慎重填报! |  |

提交保存志愿

如上图所示: 该考生没有取得报考专业的合格证, 系统红色显示: 无该专业 校考成绩,请慎重填报! 这里只是提醒考生慎重填报,并非不允许考生填报。如 果该考生取得了该专业校考合格证, 系统显示其校考成绩为 XX 分。

## 2.3 志愿查看

点击菜单栏"志愿查看"链接,可以查看已填报志愿。

| 操作步骤: ①平台登录→ ②填报或修改并提交保存志愿→ <mark>③查看已报志愿</mark> → ④退出 |                                                  |                                                   |           |                                          |  |  |  |  |  |  |
|--------------------------------------------------------|--------------------------------------------------|---------------------------------------------------|-----------|------------------------------------------|--|--|--|--|--|--|
| 考生号: 2037                                              |                                                  |                                                   |           |                                          |  |  |  |  |  |  |
| 普通类提前批第1次志愿                                            |                                                  |                                                   |           |                                          |  |  |  |  |  |  |
| 志愿高村                                                   | 衮: <u>A422 山东大学</u>                              | 专业服从调剂: 不服从                                       |           |                                          |  |  |  |  |  |  |
| 专业1:<br>程、能派<br>程)(约                                   | WS 能源动力类((能源与动力工<br>原与环境系统工程、新能源科学与工<br>宗合评价招生)) | 专业3: WN 机械类((机械设计制造及其<br>自动化、智能制造工程)(综合评价招<br>生)) |           |                                          |  |  |  |  |  |  |
| 专业4: XC 网络空间安全(综合评价招<br>生)                             |                                                  |                                                   |           | 业6: WV 土木类((工程力学、土木、<br>利与海洋工程)(综合评价招生)) |  |  |  |  |  |  |
| 普通类常规批第1次志愿                                            |                                                  |                                                   |           |                                          |  |  |  |  |  |  |
| 志愿号                                                    |                                                  |                                                   | 院校        | 层次                                       |  |  |  |  |  |  |
| 1                                                      | 03 经济学类(经济学、财政学、金融                               |                                                   | A422 山东大学 | 本科                                       |  |  |  |  |  |  |
| 2                                                      | 02 社会学类(社会学、社会工作、                                | A422 山东大学                                         | 本科        |                                          |  |  |  |  |  |  |
| 3                                                      | 06 法学类(法学)                                       | A422 山东大学                                         | 本科        |                                          |  |  |  |  |  |  |
| 4                                                      | 07 中国语言文学类(汉语言文学、)                               | A422 山东大学                                         | 本科        |                                          |  |  |  |  |  |  |
| 5                                                      | 08 外国语言文学类(英语、俄语(俄<br>语)、翻译)                     | A422 山东大学                                         | 本科        |                                          |  |  |  |  |  |  |

注意:填报志愿系统仅保留本次填报志愿信息。